## WiNet Configuration WiFi Setup

### Disclaimer

The material in this document has been prepared by Sungrow Australia Group Pty. Ltd. ABN 76 168 258 679 and is intended as a guideline to assist solar installers for troubleshooting. It is not a statement or advice on any of the Electrical or Solar Industry standards or guidelines. Please observe all OH&S regulations when working on Sungrow equipment.

WiNet is new product launched for the inverter online monitoring. Its new function called **Smart Configure** will make the WiFi configuration more smoothly and efficiently. Following are the Basic information for this new product: WiNet

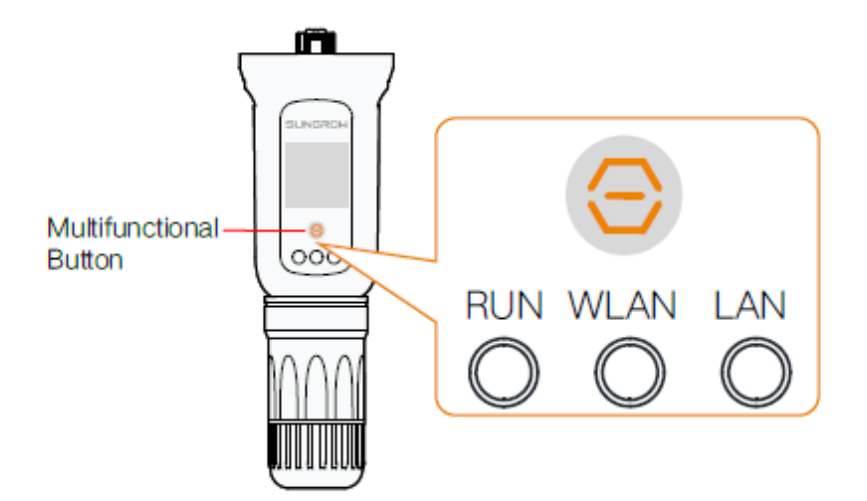

Description of Indicator Status

| Indicator | Status                        | Description                                |
|-----------|-------------------------------|--------------------------------------------|
| RUN       | Off                           | Not connected to external power supply     |
|           | Blinking green                | Normal operation                           |
|           | Steady red                    | Module fault                               |
| WLAN      | Off                           | No data exchange                           |
|           | On                            | WiFi connected, no data exchange           |
|           | Blinking slowly               | In data exchange                           |
|           | Blinking quickly              | In SmartConfig mode (factory default mode) |
|           | Off                           | No data exchange                           |
| LAN       | Steady green                  | Ethernet connected, no data exchange       |
|           | Steady green,<br>blinking red | In data exchange                           |

GD\_202101\_WiNet Configuration WiFi Setup\_V1.0

| Operation             | Description                                                                                                    |
|-----------------------|----------------------------------------------------------------------------------------------------|
| Press once            | Turn on or off the SmartConfig mode                                                                                                    |
| Press 3 times         | Turn on WiFi hotspot, password-free access by<br>default, valid within 30 minutes<br>WiFi hotspot can be turned on only, turning off is<br>unavailable |
| Press and hold for 5s | Restore factory default                                                                                                    |

#### Description of Multifunctional Button

## How to configure the WiNet

**Step 1** Connect the mobile phone with the customer's home Wi-Fi network. **Please be aware of the WiNet dongle only compatible with 2.4G signal**. For example. make sure the mobile connected with Telstra0592 instead of Telstra0592-5G

**Step 2** Open the APP iSolarCloud, login the account and click the top right PLUS icon to create an plant

| Step 3 Select th | e RESIDENTIAL | . as plant type |
|------------------|---------------|-----------------|
|------------------|---------------|-----------------|

|                                  |                    |             |         | 17:32                                 | .11 |
|----------------------------------|--------------------|-------------|---------|---------------------------------------|-----|
| 15:55                            | - <b>II</b> ≑ III. | 17:32       | ul ≎ ∎  | < BACK                                | ×   |
| Settings Wi-Fi                   |                    | SUNG        | ROW Q 🕀 | SELECT PLANT TYPE                     |     |
|                                  |                    | Plant Sta   | atus -  | Select plant type to choose the right |     |
| Wi-Fi                            |                    |             |         | communication device.                 |     |
| Telstra0592                      | ₽ 중 (]             |             |         | RESIDENTIAL                           |     |
| Y NETWORKS                       |                    |             |         | COMMERCIAL                            |     |
| SG-A2006050737                   | ÷ (j)              |             |         | COMMERCIAL                            |     |
| SG-B20****3609                   | ₽ 🗢 🕕              |             |         |                                       |     |
| Telstra0592-5G                   | a ≈ (j             |             |         |                                       |     |
| THER NETWORKS                    |                    |             |         |                                       |     |
| HP-Print-46-Officejet Pro X576dw | ≜ ≑ (j)            |             |         |                                       |     |
| lincoln                          | • = 1              |             |         |                                       |     |
| Lincoln-Sydney                   | a 🕫 🚺              |             |         |                                       |     |
| SG-B19****0880                   | a ≑ (j)            |             |         |                                       |     |
| SG-B20****0878                   | ≜ <del>?</del> (j) |             |         |                                       |     |
| TP-LINK_Extender_2.4GHz          | a ≑ (j)            |             |         |                                       |     |
| Other                            |                    |             |         |                                       |     |
|                                  |                    | ↑ △         |         |                                       |     |
| Ask to Join Networks             | Notify >           | Fiome Fault | . Morê  |                                       | -   |
| Sten 1                           |                    | Stor        | 2       | Sten 3                                |     |
|                                  |                    | Oleh        |         | Otep 3                                |     |

Step 4 Select PV as inverter type

Step 5 Select WLAN as internet access

## Step 6 Scan the QR code on the front of Wi-Net dongle

GD\_202101\_WiNet Configuration WiFi Setup\_V1.0

# SUNGROW

| 17:32  | .al ≎ ∎⊃ |                                                               |                                                                                                    |
|--------|----------|---------------------------------------------------------------|----------------------------------------------------------------------------------------------------|
| < васк | × CANCEL | 17:32 .ul 🗢 📭                                                 | 17:04                                                                                                    |
| 17:32  |          | 17:3 ★ CARCE<br>★ CARCE<br>THERNET ACCESE<br>WLAN<br>CTHERNET | T/:04     attraction       C BACK     Scan QR CODE       Scan QR CODE     Scan QR CODE       Scan QR CODE     Scan QR CODE       Tap "Manually" if no QR code available     Attraction of the communication device to comment the inverter to disact Coact. |
| _      |          |                                                               | Manually Lamp                                                                                                    |
| :      | Step 4   | Step 5                                                        | Step 6                                                                                                    |

**Step 7** APP will pop up **EASYCONNECT INSTRUCTION** after scanning the EyeM4 QR code successfully. Press '**Multifunctional Button' only once** on the WiNet to enable the SmarConfig mode. Then click NEXT on the iSolarCloud APP.

Step 8 Check the home network name and enter the home network password. Make sure all details filled correctly then click **NEXT.** 

**Step 9** Wait for 15-20 seconds, APP will pop up the information to inform **SUCCESSFULLY CONNECTED.** Then you can click complited to finish the configuration.

| trease     the second second se |
|----------------------------------------------------------------------------------------------------|
|                                                                                                    |
| SUCCESSFULLY CONNECTED<br>The inverter is now connected to the internet.                                                                                                    |
| The inverter is now connected to the internet.                                                                                                    |
|                                                                                                    |
|                                                                                                    |
|                                                                                                    |
|                                                                                                    |
| <ul> <li>•</li> </ul>                                                                                                    |
| COMPLETE                                                                                                    |
|                                                                                                    |
| Step 9                                                                                                    |
|                                                                                                    |

GD\_202101\_WiNet Configuration WiFi Setup\_V1.0

Page 3 of 4

If the module cannot be connected to the iSolarCloud, take corrective measures as follows:

| No. | Fault                                          | Corrective Measure                                                                                                    |
|-----|------------------------------------------------|----------------------------------------------------------------------------------------------------|
| 1   | Indicator WLAN is off                          | Check, through the iSolarCloud App or the built-in Web, if the module is connected to the home router.                                                                                                    |
| 2   | Indicator WLAN blinks<br>quickly               | Check, through the iSolarCloud App, if the module is connected to the home router.                                                                                                    |
| 3   | Indicator WLAN keeps<br>on for more than 1 min | <ol> <li>Check and ensure that the home router<br/>can access network normally.</li> <li>Check whitelist/blacklist setting of the<br/>home router. Add the iSolarCloud network<br/>to the whitelist or remove it from the blacklist<br/>when necessary.</li> <li>iSolarCloud website: api.isolarcloud.com,<br/>api.isolarcloud.com.hk, api.isolarcloud.eu</li> <li>Check settings of the home router and<br/>ensure that the port 19999 is available.</li> <li>If the fault still persists, contact<br/>SUNGROW.</li> </ol> |
| 4   | Indicator LAN is off                           | <ol> <li>Check and ensure that connections<br/>between the data cable and the module as<br/>well as the data cable the home router are<br/>normal.</li> <li>Replace the data cable and perform the<br/>foregoing step again.</li> </ol>                                                                                                    |
| 5   | Indicator LAN keeps on for more than 1min      | Method 1:<br>1) Check if the home router is set to a static<br>IP. If so, configure the static IP through the<br>iSolarCloud App or the built-in Web.<br>2) Replace the data cable and perform the<br>foregoing step again.<br>Method 2:<br>Refer to the corrective measures mentioned<br>in No. 3.                                                                                                    |

If the issue persists after following above procedures, please take photos testing on site and contact Sungrow Service Department on 1800 786 476 or email to service@sungrowpower.com.au, Monday- Friday 9am - 5pm (AEDT).

GD\_202101\_WiNet Configuration WiFi Setup\_V1.0